Media Search - REHS9183 - Oxygen Sensor Calibration Procedure for the CT Vocational... Page 1 of 6

| Service Information System            |                                                                                                    |
|---------------------------------------|----------------------------------------------------------------------------------------------------|
|                                       |                                                                                                    |
|                                       | Welcome: lanets                                                                                     |
|                                       |                                                                                                    |
|                                       |                                                                                                    |
|                                       |                                                                                                    |
|                                       |                                                                                                    |
| re for the CT Vocational Trucks{7000} |                                                                                                    |
| Publication Date -2014/04/21          | Date Updated -2014/04/21                                                                            |
|                                       | Service Information System<br>re for the CT Vocational Trucks{7000}<br>Publication Date -2014/04/21 |

i05781758

# Oxygen Sensor Calibration Procedure for the CT Vocational Trucks {7000}

**SMCS -** 7000

**On Highway Truck:** 

ČT660 (S/N: TGA1-UP; TGD1-UP; TJD1-UP; TEJ1-UP; TRK1-UP; TKL1-UP; TEM1-UP; TEP1-UP; TGR1-UP; TGS1-UP; TJS1-UP; TGT1-UP; TGW1-UP; TSW1-UP; TEY1-UP; TSY1-UP; TEZ1-UP; TGZ1-UP)

#### Introduction

This Special Instruction explains the Oxygen Sensor (O2S) Calibration Procedure that must be followed when replacing or calibrating the O2S on the CT Vocational trucks.

# **Parts Information**

|         | Table 1                     |                            |
|---------|-----------------------------|----------------------------|
| Require | d Equipment                 |                            |
| QTY     | Version Number              | Description                |
| 1       | Build v38.1.21.201402031337 | Engine Diagnostic Software |

### Procedure

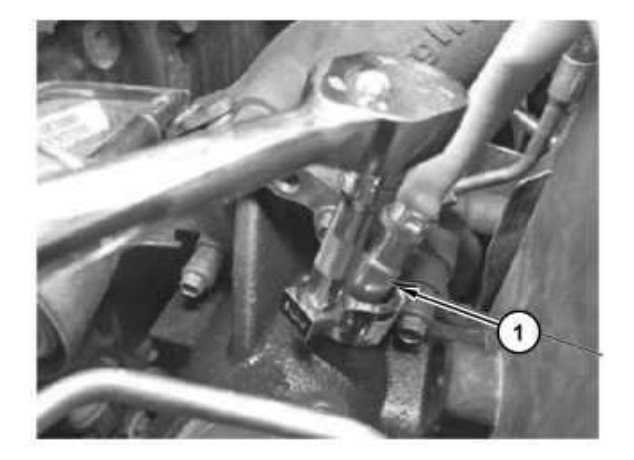

g03666335

#### NOTICE

The O2S needs to be installed in the exhaust before calibrating the sensor (Illustration 1).

| <b>\$</b>          | ✓ Load Test Specific Session  |   |                           |
|--------------------|-------------------------------|---|---------------------------|
|                    | KOEO Tests                    | • | Actuator Test             |
| Valida Tafanatian  | KOER Tests                    | • | Continuous Monitor Test   |
| venice information | KOER Aftertreatment Tests     | , | Relative Compression Test |
|                    | Cylinder Performance Analyzer |   | Inlet Air Heater Test     |

Illustration 2

g03666347

- 1. Connect Personal Computer (PC) with engine diagnostic software. Turn Key ON, Engine OFF (KOEO).
- 2. Clear exhaust fumes by running the Relative Compression Test before calibrating the O2S. Disregard Relative Compression Test results (Illustration 2).

| File View   | Session   | ns Tests | Procedures Tools Help       |        |                               |
|-------------|-----------|----------|-----------------------------|--------|-------------------------------|
| *           |           | a        | KOEO Procedures             | •      | O2 Sensor Calibration         |
| 9           | EZ        | Ø        | KOER Aftertreatment Procedu | ures ) | Injection Quantity Adjustment |
| Vehicle Int | formation | 1        |                             | 10     | DPF Servicing                 |

g03666348

3. Open O2 Sensor Calibration Procedure (Illustration 3).

| 02 Sensor |                             |  |
|-----------|-----------------------------|--|
|           | Start O2 Sensor Calibration |  |
|           |                             |  |

Illustration 4

g03666351

4. Press the Start O2 Sensor Calibration button (Illustration 4).

Note: Calibration takes about 5 minutes and 40 seconds to complete.

| Diagno | stics Test Status                         | ×         |
|--------|-------------------------------------------|-----------|
| 0      | O2 Sensor Calibration: Test Completed, Sc | accessful |
|        | ОК                                        |           |

Illustration 5

g03666352

5. When calibration is complete, a popup message will display O2 Sensor Calibration: Test Completed, Successful, press OK button (Illustration 5).

| Of the car | nly aft<br>e belov<br>dibratio<br>99520     | er new O2 sensor is<br>w Parameters. Note:<br>ons.<br>(set to 0) | installed and ca<br>The 4 Paramete         | libration is con<br>ers are not ava | nplete, program<br>ilable on all |
|------------|---------------------------------------------|------------------------------------------------------------------|--------------------------------------------|-------------------------------------|----------------------------------|
|            | 99540                                       | (set to 0)<br>(set to 0)                                         | ~                                          |                                     |                                  |
|            | 77220                                       | (set to round 750 c                                              | -)                                         |                                     |                                  |
| 02         | 2 Sensor                                    | Heater Parameters                                                |                                            |                                     |                                  |
| 02         | 2 Sensor                                    | Heater Parameters                                                | Program Engin                              | ] 다 Only                            | Show Watched                     |
| 02<br>T    | 2 Sensor                                    | Heater Parameters                                                | Program Engin                              | e V Only                            | Show Watched                     |
| 02<br>T    | 2 Sensor<br>ID •<br>99520                   | Heater Parameters                                                | Program Engin<br>Value<br>179              | c] 다 Only                           | Show Watched                     |
| T          | 2 Sensor<br>ID •<br>99520<br>99530          | Heater Parameters                                                | Program Engin<br>Value<br>179<br>r 0       | e 이너y                               | Show Watched                     |
| T          | 2 Sensor<br>ID =<br>99520<br>99530<br>99540 | Heater Parameters                                                | Program Engin<br>Value<br>179<br>r 0<br>13 | ie                                  | Show Watched                     |

g03666354

- 6. Reset Parameters ONLY if a new O2S is installed (Illustration 6):
  - 99520 (Set to 0)
  - 99530 (Set to 0)
  - 99540 (Set to 0)
  - 99550 (Set to Normal 780 C)

| Only aft<br>below P | ter new O2 sensor is ins<br>varameters. Note: The 4<br>(set to 0) | talled and calibration is<br>Parameters are not avai | complete, program the lable on all calibrations. |
|---------------------|-------------------------------------------------------------------|------------------------------------------------------|--------------------------------------------------|
| - 99530             | (set to 0)                                                        |                                                      |                                                  |
| 99540               | (set to 0)                                                        |                                                      |                                                  |
| 99550               | (set to Normal 780 C)                                             |                                                      |                                                  |
| 02 Senso            | r Heater Parameters                                               |                                                      |                                                  |
|                     | Undo Al Changes                                                   | Program Engine                                       | Only Show Watched                                |
| - 10                | Astronomerco                                                      | Value                                                | Unda                                             |

g03666355

**Note:** Not all calibrations have the Parameters in lower part of window as described in previous Step (Illustration 7).

|                                                                                                    | 15k (2010-)  <br>O2                                                                                                    | Sensor (                                            | Calibration F ted                                                               |                                               | 02 Sensor                                                                                                    |
|----------------------------------------------------------------------------------------------------|----------------------------------------------------------------------------------------------------|-----------------------------------------------------|---------------------------------------------------------------------------------|-----------------------------------------------|----------------------------------------------------------------------------------------------------|
| NOTE I<br>- Clear e<br>results)<br>Note: O                                                               | Exhaust gas fum<br>exhaust fumes by<br>2 Sensor Calibrat                                                                                                    | es must be ren<br>running the B<br>tion will run fo | noved before calibrating<br>lelative Compression Te<br>r about 5 minutes, 40 se | the O2 sensor.<br>at (Disregard RCT<br>conds. | Parameters  <br>T   D - Name<br>97147 Laxiods zen                                                                                                    |
| Re-cet Pa                                                                                                | rametars only if ser<br>New O                                                                                                    | neor is replaced                                    | Programming                                                                     | F Lock                                        | Septain                                                                                                    |
| below P                                                                                                  | arameters. Note:                                                                                                    | The 4 Parame                                        | ters are not available on                                                       | all calibrations.                             | C 190 1112.275                                                                                                    |
| - 99520<br>- 99530<br>- 99540<br>- 99550                                                                 | (set to 0)<br>(set to 0)<br>(set to 0)<br>(set to Normal 1                                                                                                    | 180 C)                                              |                                                                                 |                                               | 5 6 128 1112.290<br>-0.150 1112.225                                                                                                    |
| - 99520<br>- 99530<br>- 99540<br>- 99550<br>02 Senso                                                     | (set to 0)<br>(set to 0)<br>(set to 0)<br>(set to Normal 7<br>Heater Parameter<br>Units At Dury                                                                                  | 780 C)<br>*  <br>0:5-   Pox                         | zantrone                                                                        | how Watched                                   | 6 135 1112.255<br>-0 150 1112.225<br>- 0.25H -                                                                                                    |
| - 99520<br>- 99530<br>- 99540<br>- 99550<br>02 Senso<br>02 Senso<br>9952<br>9952<br>9952<br>9954<br>9955 | (set to 0)<br>(set to 0)<br>(set to 0)<br>(set to Normal 1<br>Heater Parameter<br>Units At Clery<br>Abbrenieton<br>0.500 event<br>0.500 event<br>0.500 event<br>0.500 heater r   | 180 C)<br>*  <br>ons Pos<br>unter<br>egen           | Value<br>0<br>0<br>0<br>3fermal 780 C                                           | how Watched                                   | C 128 1112.200<br>C 150 1112.225<br>C 150 1112.225<br>C 25 4 Oxygen<br>C25 4 Oxygen<br>C25 4 Oxygen<br>C25 Temperature<br>V1 C5 Sensor DIT V<br>V2 C5 Sensor Volta |
| - 99520<br>- 99530<br>- 99540<br>- 99550<br>02 Senso<br>9955<br>9953<br>9953<br>9953<br>9953             | (set to 0)<br>(set to 0)<br>(set to 0)<br>(set to Normal 1<br>Hoster Paramèter<br>Units At Clary<br>Abtrevietori<br>0.500 event<br>0.500 event<br>0.500 event<br>0.500 hearter r | /80 C)<br>*  <br>ons   Pox<br>unter<br>+gen         | Value<br>0<br>0<br>0<br>Normal 780 C                                            | how Watched                                   | C 138 1112.200<br>C 130 1112.225<br>C 130 1112.225<br>C 25H -<br>025H -<br>025 + Orygen<br>025 Heater<br>025 Sensor 101 V<br>V: C5 Sensor Volta                    |

g03666359

Copyright 1993 - 2016 Caterpillar Inc. All Rights Reserved. Private Network For SIS Licensees. Thu Jun 9 12:27:30 CDT 2016 lanets